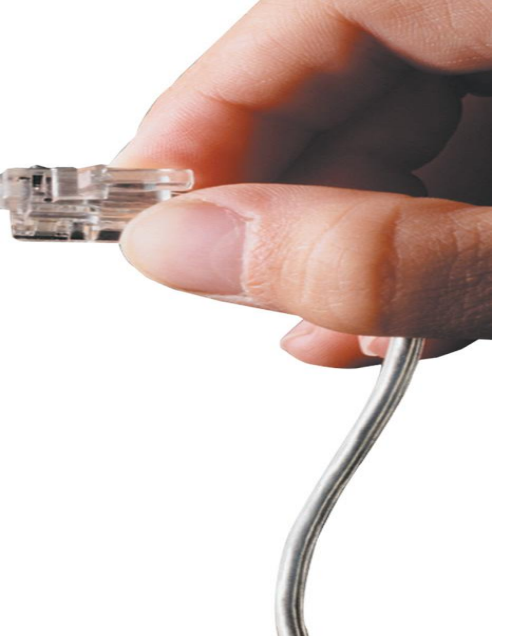

### AP-GS1002<sup>™</sup> 2-Port FXS GSM Gateway

**High Performance GSM Gateway Solution** 

### **WEB Setup Guide**

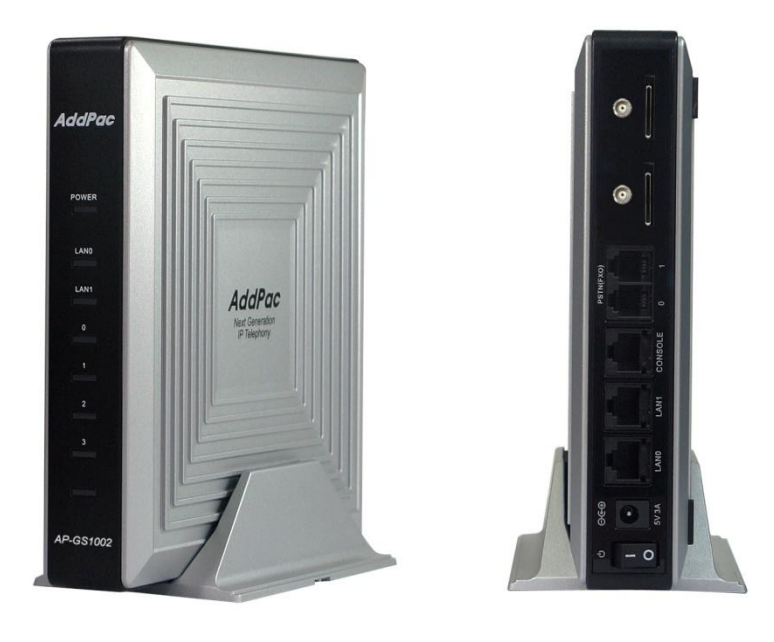

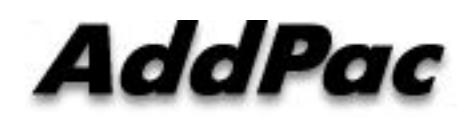

### Contents

- 1. WEB Connection
- 2. Network Setup
- 3. GSM Setup
- 4. VoIP Setup
- 5. Callback Service
- 6. LCR
- 7. SMS
- 8. Advanced Service
- 9. Monitoring

- 1. Web Connection via Console Port
- 2. Web Connection via LAN 1 Port

#### 1. Web Connection via Console Port

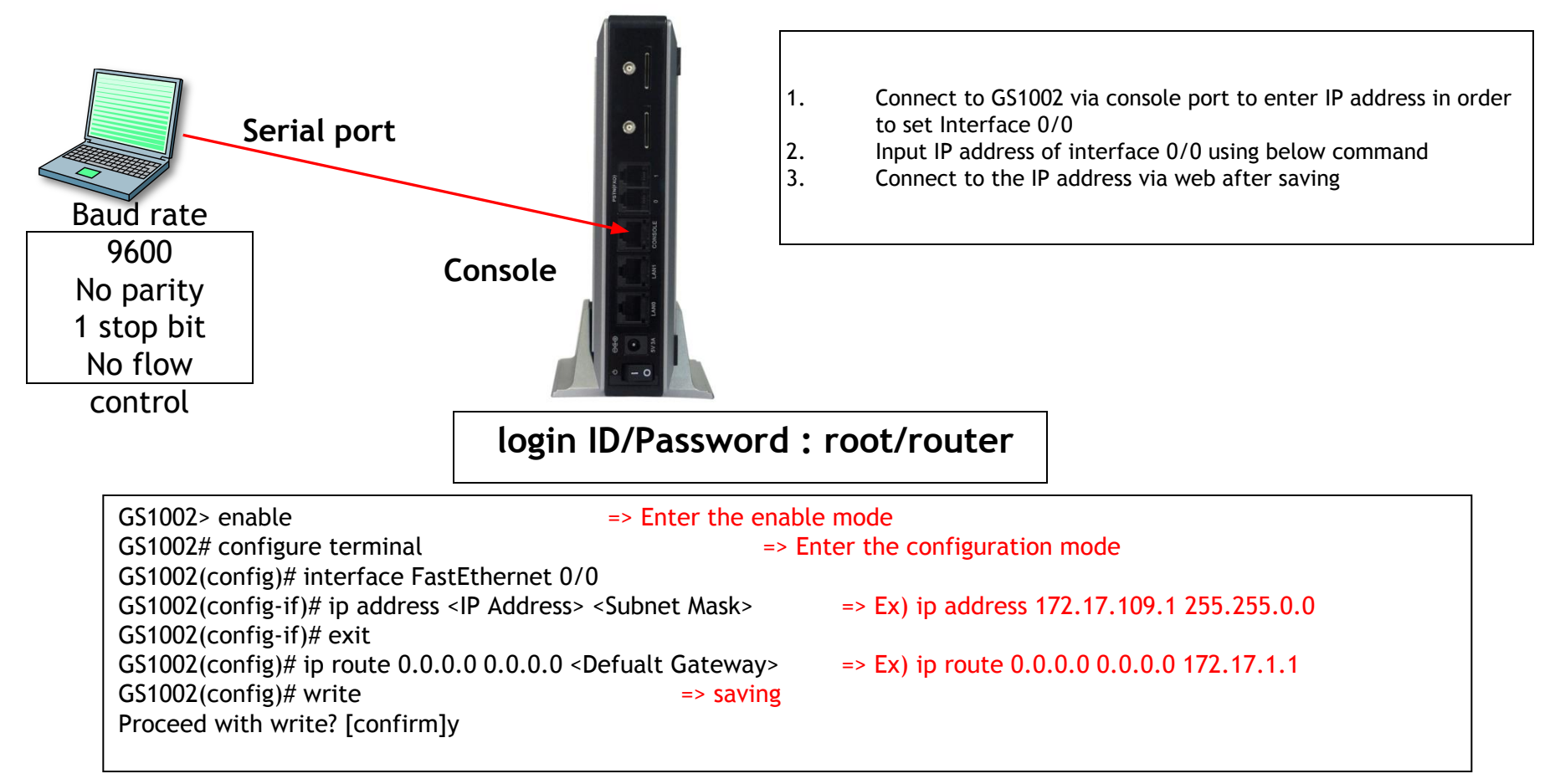

2. Connection Web via LAN 1 Port

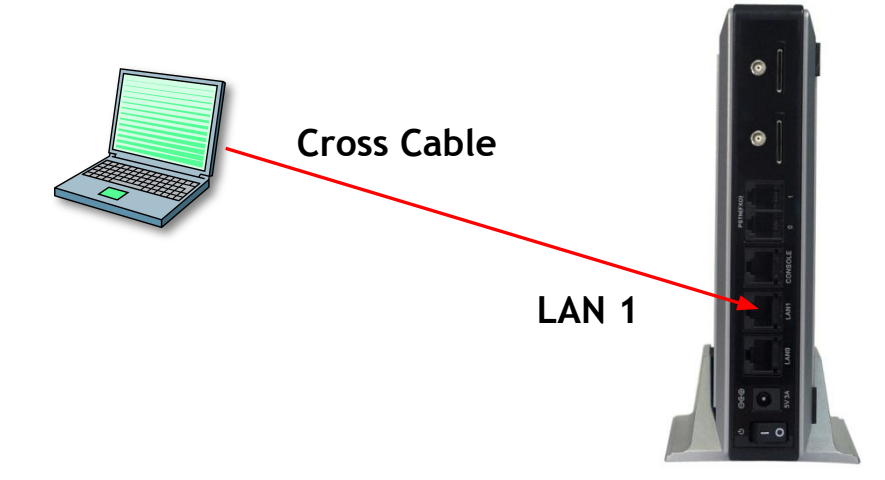

LAN 1 Default IP IP Address : 192.168.10.1 Subnet mask : 255.255.255.0

1. It is the way to connect to AP-GS1002 via LAN 1 port

- 2. The factory default of LAN 1 port
  - IP Address : 192.168.10.1
  - Subnet mask : 255.255.255.0
- 3. After set PC with same IP address subnet, connect to AP-GS1002
  - Connect PC to AP-GS1002 using Cross UTP-Cable. You may use Ethernet switch with normal UTP-cable
  - Enter IP address 192.168.10.1 on your web browser

#### 1. The screen of Web connection

| onnect to 172.                                          | 17.114.80                                                            | ? ×                                    |
|---------------------------------------------------------|----------------------------------------------------------------------|----------------------------------------|
|                                                         |                                                                      | GA                                     |
| The server 172.1<br>and password.                       | 17.114.80 at AddPac red                                              | quires a username                      |
| Warning: This se<br>bassword be sen<br>without a secure | rver is requesting that y<br>t in an insecure manner<br>connection). | our username and (basic authentication |
| <u>U</u> ser name:                                      | 2                                                                    | •                                      |
| eassword:                                               |                                                                      |                                        |
|                                                         | Remember my                                                          | password                               |
|                                                         |                                                                      | 201                                    |
|                                                         |                                                                      |                                        |
|                                                         |                                                                      | Capcel                                 |

• The Shown log-in screen is connection to Web page. Please enter the below log-in information

ID : root Password : router

| inart Web Mana                         | 941                    |                           | 9, 🖪 🛢 🖨                                                                                                    |
|----------------------------------------|------------------------|---------------------------|----------------------------------------------------------------------------------------------------|
|                                        | 🔹 l Bystom Informatio  | an .                      | (Concession of the local division of the local division of the loc |
| + Line opt                             | #17 mailes             | 29                        | make treating<br>make treatment and<br>wiphignment and                                                                                                    |
| 1.100                                  | 10 million             | 119                       | print red server, but<br>least residuals rise 25/211                                                                                                    |
| Red.                                   | a Ind Protect          |                           | -Collection<br>-Collection                                                                                                    |
| Spinic pp                              | Considering Body       | have:                     | transf. Weginiers<br>Garwellinks I Gal                                                                                                    |
| PUBlisman -                            | Neperator Natur        | ingraved                  | Rest Lattices (COLLARS) (All                                                                                                    |
| CRANCIDED                              | hasened to decised     |                           | Figure Records                                                                                                    |
| santan ing the second                  | Participation Contract | TORIGO P.O. Dates Link LW | -                                                                                                    |
|                                        | Lancing frame          | Los Dest                  |                                                                                                    |
| 0814.02                                | Careton Texas          | Numerics and taken        |                                                                                                    |
| Capital State                          | System Starting Times  | At say 100 000000         |                                                                                                    |
| Filming                                | type have given        | 1 yana or -arrist         |                                                                                                    |
| 10.00<br>-EX (without<br>CR) Californi | TENTIN                 |                           |                                                                                                    |

### **Network Setup**

#### 1. Network Setup Screen

| stem e                                                                  | Network Setu             | ip                                                                                             |                                                                             |        |        |
|-------------------------------------------------------------------------|--------------------------|------------------------------------------------------------------------------------------------|-----------------------------------------------------------------------------|--------|--------|
| etwork Setup<br>anguage<br>PTP                                          | Hostname                 | GS1002                                                                                         |                                                                             |        |        |
| sic C<br>otocol<br>erver SIP<br>P Registration<br>(S Extension          | € Static IP              | IP Address 172.17.109.1<br>Network Mask 255.255.0.0<br>Default Router 172.17.1.1<br>DNS Server | A.B.C.D<br>A.B.C.D<br>A.B.C.D<br>Primary DNS Server<br>Secondary DNS Server | ŗ      |        |
| SM Extension<br>FMF/CODEC<br>IP Dial Plan<br>SM Dial Plan<br>atic Pouto | ○ pppoe(adsl)            | Username<br>Password                                                                           |                                                                             |        |        |
| ot Line                                                                 | C DHCP 9                 |                                                                                                |                                                                             |        |        |
| vanced C                                                                |                          | ID 0                                                                                           |                                                                             |        |        |
| in & CID<br>M PINs<br>x<br>rvice                                        | WAN Link Control 🛞       | © Auto                                                                                         | Speed                                                                       | C 100  | C 10   |
| ltering<br>ecurity<br>EB Callback                                       |                          | O Manual                                                                                       | Duplex                                                                      | C full | C half |
| 3M Callback                                                             | MAC(Hardware)<br>Address |                                                                                                | -                                                                           |        |        |

# ① Network Setup -Hostname : Enter the device name of AP-GS1002 -Static IP -PPPoE(ADSL) -DHCP \* Please make sure to press the apply button for saving

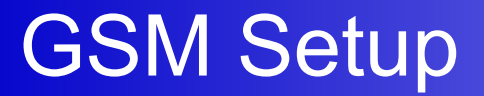

- 1. GSM Extension
- 2. FXS Extension
- 3. GSM Dial Plan / Prefix

### GSM Setup > GSM Extension

#### 1. GSM Extension -1

| ystem                                           | GOW EXLE          | 151011          |         |                  |                  |             |
|-------------------------------------------------|-------------------|-----------------|---------|------------------|------------------|-------------|
| Network Setup<br>Language<br>PPTP               | Port Information  |                 |         |                  |                  |             |
| NTP                                             | Pol               | t               | PO      | P1               | P2               | P3          |
| Basic (                                         | SLO               | го              | GSM     | GSM              | FXS              | FXS         |
| Protocol<br>Server SIP<br>SID Desistration      | GSM Extension Co  | nfigration      |         |                  |                  |             |
| FXS Extension                                   | Index             | Port            | Numbers | Preference       | HuntStop 😣       | Select      |
| GSM Extension<br>DTMF/CODEC                     |                   |                 |         |                  |                  | Delete      |
| VolP Dial Plan<br>GSM Dial Plan<br>Static Poute |                   | P0:0 -          |         | 0 💌              |                  | Apply       |
| Hot Line                                        | GSM Extension wit | h Translation   |         |                  |                  |             |
| Advanced (                                      | Port              | Destination Pat | iem (   | Digits to Insert | Number of Digits | s to Delete |
| Gain & CID<br>GSM PINs                          | P0:0              |                 |         |                  | 0                | ]           |
| Fax<br>Service                                  | P0:1              |                 |         |                  | 0                |             |
| Filtering<br>Security                           |                   |                 | 1       | Apply            |                  |             |

GSM Extension Configuration

- : Register GSM SIM Number
- : Other party's number can be registered with Call back Service
- Index : Sequential number for each extension.
   Existed number makes configuration modified
- Port : Select port to set up
- Numbers : Register SIM number or mobile phone number to use callback service

#### GSM Extension with Translation

- : Use to convert mobile phone number for callback service
- Destination Pattern : Enter mobile phone number to convert
- Digits to Insert : Insert number to make calling number
- Number of Digits to Delete : Delete number to make calling number

ex) Destination Pattern : 025683848 Digits to Insert : 82 Number of Digits to Delete : 2

Result: 825683848

### GSM Setup > GSM Extension

### 1. GSM Extension -2

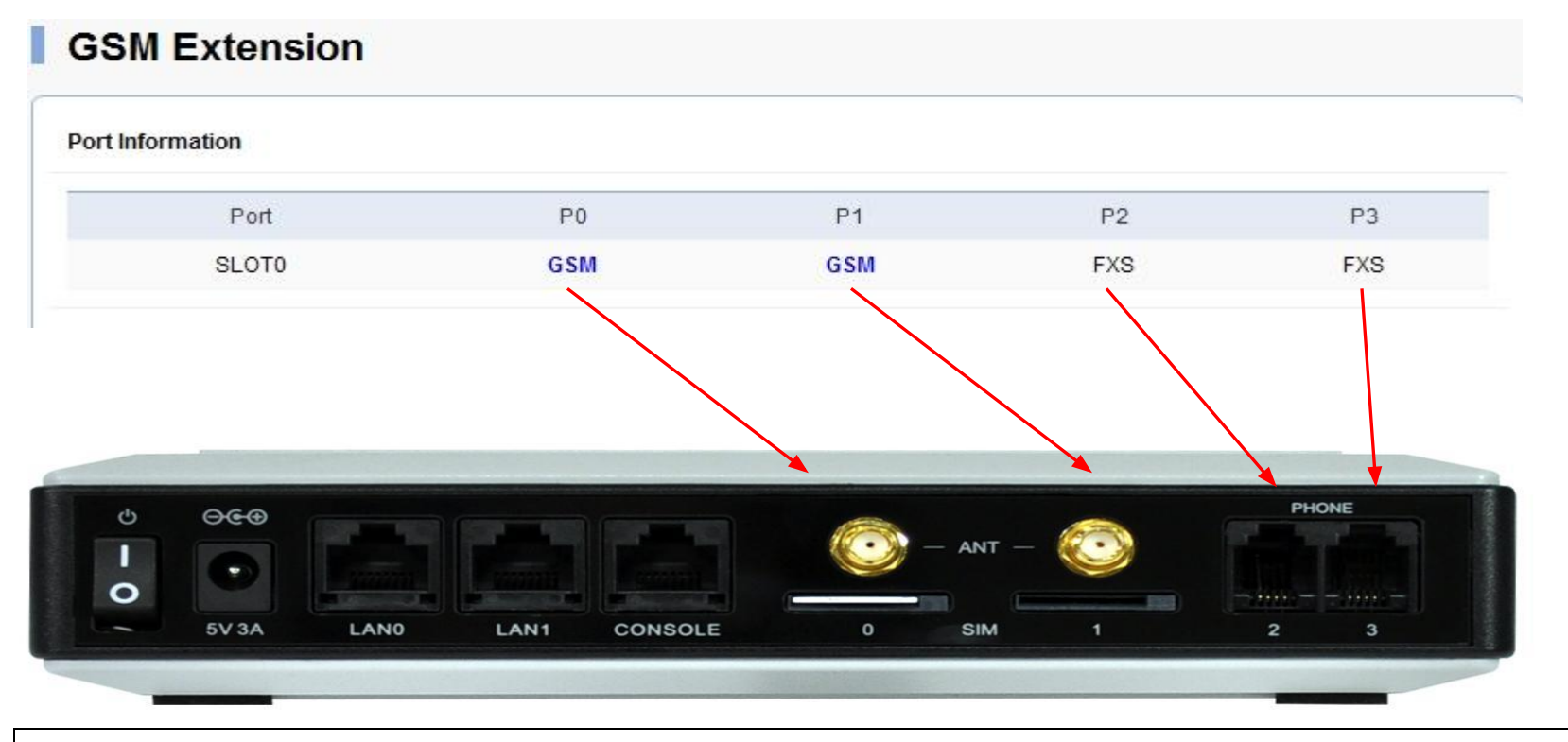

Port Information

It displays the information of AP-GS1002 SLOT. You can refer to the above picture

### GSM Setup > FXS Extension

#### 2. FXS Extension -1

| mart Web Mar                                                | nager |                  |             |         |            |          |        |
|-------------------------------------------------------------|-------|------------------|-------------|---------|------------|----------|--------|
| System                                                      |       | FXS Exte         | nsion       |         |            |          |        |
| Network Setup<br>Language<br>PPTP                           | 1     | Port Information |             |         |            |          |        |
| • NIP                                                       |       | P                | ort         | P0      | P1         | P2       | P3     |
| Basic                                                       | -     | SLO              | 0T0         | GSM     | GSM        | FXS      | FXS    |
| Protocol<br>Server SIP                                      | 2     | FXS Extension Co | onfigration |         |            |          |        |
| FXS Extension                                               |       | Index            | Port        | Numbers | Preference | HuntStop | Select |
| GSM Extension<br>DTMF/CODEC                                 |       |                  |             |         |            |          | Delete |
| VolP Dial Plan<br>GSM Dial Plan<br>Static Route<br>Hot Line |       |                  | P0:2 V      |         | 0          |          | Apply  |

① The each port information of AP-GS1002

2 FXS Extension : Set the number of phone on FXS port

- Index : Enter number in order. Please make sure not to be duplicated
- Port : Select FXS port to be set
- Numbers : Enter FXS number
- Preference : Set priority for each number.

If there is the same number at two ports, a port is selected by this priority

- Hunt Stop : It is a function of forward a call to other party in case of unavailable receiving call. Activation of this function is recommended

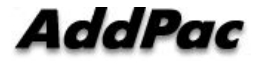

#### www.addpac.com

### GSM Setup > FXS Extension

#### 1. FXS Extension -2 (Example)

#### **FXS Extension**

| P           | ort         | P0           | P1         | P2         | P3     |
|-------------|-------------|--------------|------------|------------|--------|
| SL          | 010         | GSM          | GSM        | FXS        | FXS    |
| xtension Co | onfigration |              |            |            |        |
| ndex        | Port        | Numbers      | Preference | HuntStop 🥹 | Select |
|             |             | 8420 AL 1000 |            | v          |        |
| 0           | 0/2         | 1000         | U          | ^          |        |
| 0<br>1      | 0/2<br>0/3  | 2000         | 1          | 0          |        |
| 0<br>1      | 0/2         | 2000         | 1          | 0          | Delete |

- ① Set the number to be used for FXS 0/2 port (ex. 2000)
- ② Set the number to be used for FXS 0/3 port (ex. 3000)
- Setting number on each FXS port is required, so that Dial-tone can be heard on phone.

### GSM Setup > FXS Extension

#### AddPac Digit Structure

%Digit Structure%
 - 9T : All number started with 9 as the first digit
 - 4.. : Three digit number started with 4 as the first digit
 - [2-9]T : All number started with 2 to 9 as the first digit
 - 00[127]T : All number started with 001, 002, 007 as the first digit
 - 00[127]T : All number entered within Inter Digit Time (Default IDT : 3sec)
 \*\* T : Accept all number entered within Inter Digit Time (Default IDT : 3sec)
 \*\* Dot(.) : One dot(.) means one digit
 \*\* [] : The range of number
 \*\* Rule tranfer%
 - Digit pattern : 025683848 / Digits to insert : 82 / Number of digits to delete : 1 = 8225683848
 - Digit pattern : 00[127]T / Digits to insert : 123 / Number of digits to delete : 2 = 123[127]T
 - Digit pattern : [2-9]4... / Digits to insert : 823848 / Number of digits to delete : 3 = 823848...

### GSM Setup > Dial Plan

### GSM Dial Plan / Prefix -1

| · •              |                                                                                                    |                  |             |                   |           |             |            |
|------------------|----------------------------------------------------------------------------------------------------|------------------|-------------|-------------------|-----------|-------------|------------|
| otocol           | Port Infomation                                                                                                    |                  |             |                   |           |             |            |
| erver SIP        |                                                                                                    | D-d              | 50          | D4                |           | 00          | <b>D</b> 2 |
| erver H.323      |                                                                                                    | Pon              | PU          | PI                |           | P2          | PS         |
| PRegistration    | s                                                                                                    | LOT0             | GSM         | GSM               |           | FXS         | FXS        |
| 323 Registration |                                                                                                    |                  |             |                   |           |             |            |
|                  | Plan Table 🗐                                                                                                    |                  |             |                   |           |             |            |
| TME/CODEC        | and the second second se | 240              |             | 1000              |           | 1000        | 1000       |
| IP Dial Plan     | Index                                                                                                    | Digits to Insert | Number of D | igits to Delete 🥹 | Digit I   | Pattern 😡   | Control    |
| SM Dial Plan     | -                                                                                                    |                  |             |                   |           |             | Delete     |
| tatic Route      |                                                                                                    |                  |             |                   |           |             |            |
| ot Line          | 0 🗸                                                                                                    |                  |             |                   |           |             | Add        |
|                  | 2                                                                                                    |                  |             |                   |           |             |            |
|                  | Prefix Table                                                                                                    |                  |             |                   |           |             |            |
|                  |                                                                                                    |                  |             |                   |           |             |            |
|                  | Index                                                                                                    | Prefix           | 2nd P       | Prefix            | PlanIndex | Slot/Port 9 | Control    |
|                  |                                                                                                    |                  |             |                   |           |             | Delete     |
|                  |                                                                                                    |                  |             |                   | NA -      | P0:0 -      | Annhy      |

Dial Plan / Prefix : Setting for making outgoing call to GSM Networks using FXS or VoIP

- ① Plan Table : Outgoing call to GSM network can be made with number conversion
- 2 Prefix Table : it is for outgoing call to GSM Networks. Both 1 Stage and 2 Stage are available
  - 1 Stage : Making call after hearing the first dial-tone. Setting Prefix field is required
  - 2 Stage : Making call after the second dial-tone. Setting 2nd Prefix field is required.

In case of 2<sup>nd</sup> stage using, the Prefix can be used a number for hearing the Second dial-tone

### GSM Setup > Dial Plan

#### GSM Dial Plan / Prefix - 2 (Example)

| Plan Table 😟   | መ                  |                            |           |             |         |                                                  |                                                                                                    |
|----------------|--------------------|----------------------------|-----------|-------------|---------|--------------------------------------------------|----------------------------------------------------------------------------------------------------|
| Index          | Digits to Insert 9 | Number of Digits to Delete | Digi      | t Pattern 🥹 | Control | \<br>                                            | \                                                                                                    |
| 0              | 82                 | 1                          | 02        | 25683848    |         | It                                               | is required to set the same number on Plan Index of Prefix Table and                                                                                             |
| 0 🗸            |                    |                            |           |             | Add     |                                                  | Index number of Plan Table                                                                                                    |
| Prefix Table 🥹 | 0                  |                            |           |             |         | ① Digit to                                       | o Insert : inserted Number                                                                                                    |
| Index          | Prefix             | 2nd Prefix 9               | PlanIndex | Slot/Port   | Control | Number of Digit Patt                             | of Digit to Delete : Number of digit to delet                                                                                                    |
| 0              | т                  |                            | N.A.      | 0/0         |         | Digit Fatt                                       |                                                                                                    |
| 1              | 9                  | т                          | N.A.      | 0/1         |         | Drafin                                           | 2nd Drafing a Catting mathed of 1 stars and                                                                                                    |
| 2              | 025683848          |                            | 0         | 0/0         |         | (2) Prenx                                        | , 2 <sup>th</sup> Prenx : Setting method of 1 stage and                                                                                                    |
|                |                    |                            |           | -           | Delete  | Stuge                                            |                                                                                                    |
| 0              |                    |                            | N.A.      | P0:0 💌      | Apply   | (ex : Pref<br>immediat<br>Prefix - 9<br>method t | fix - T ¤ 1 stage method - Forward call<br>eely<br>, 2 <sup>nd</sup> Prefix - T ¤ Whe press 9, it is the<br>o press dial after hearing 2 <sup>nd</sup> dial-tone |
|                |                    |                            |           |             |         | PlanIndex<br>SlotPort :                          | : Set index applied for Plan Table<br>Set GSM port                                                                                                    |

### **Direct Incoming call**

#### GSM Setup > Hot Line -1

| System (                          | • | Hot Line               |                   |                                  |
|-----------------------------------|---|------------------------|-------------------|----------------------------------|
| Network Setup<br>Language<br>PPTP | 1 | Hot Line Configuration |                   |                                  |
| NTP                               |   | Port                   | Hot Line Number 😉 | Digit Input Timeout <0~10 sec> 🥹 |
| Basic (                           | - | S0P0(G)                |                   | n.a.                             |
| Protocol<br>Server SIP            |   | S0P1(G)                |                   | n.a.                             |
| SIP Registration<br>FXS Extension | 1 | S0P2(S)                |                   |                                  |
| GSM Extension<br>DTMF/CODEC       |   | S0P3(S)                |                   |                                  |

- ① Hot Line Configuration : Connect incoming and outgoing call directly
  - Port : It means GSM and FXS port
  - Hot Line Number : Forward call to entered number
    - It connects to the number of GSM port in case of receiving call (Direct Incoming call)
  - Digit Input Timeout : Time to make call to the Hot Line Number when user doesn't any action after off-hook

### **VoIP** Setup

- 1. Server SIP
- 2. SIP Registration
- 3. DTMF/CODEC
- 4. VoIP Dial Plan
- 5. Static Route

### **VoIP** Setup

### 1. Server SIP -1

| stem                                         | <ul> <li>SIP (Session Initiation Protocol)</li> </ul>                                                                                                    |
|----------------------------------------------|----------------------------------------------------------------------------------------------------|
| Network Setup<br>Language<br>PPTP            | Use SIP Server I O Yes I No                                                                                                    |
| VIP                                          | Primary SIP Server  Primary SIP Server  Primar |
| Basic<br>Protocol                            | Secondary SIP Server (46 Server address (P or Domain Name) and Port (46 Server address (P or Domain Name) and Port (46 Server 5060)                                                                                                    |
| Server SIP<br>SIP Registration               | Local Domain name (SIP userpart of authentication)                                                                                                    |
| FXS Extension<br>GSM Extension<br>DTME/CODEC | SIP Signaling Port (equation 5060) (default 5060, between 1 to 65535)                                                                                                    |
| /oIP Dial Plan<br>GSM Dial Plan              | Register Expiration         60         (in seconds, default 60, between 10 to 86400)                                                                                                    |
| Static Route<br>Hot Line                     | Session Re-Fresh INVITE C UPDATE                                                                                                    |
| Advanced                                     | Session Expire Time (in seconds, default 1800, between 30 to 86400, 0 = disable)                                                                                                    |
| Gain & CID<br>GSM PINs<br>Fax                | Click                                                                                                    |

1 SIP Server

-Use SIP Server : Select using SIP Server. Please click "Yes" to use SIP server

-Primary SIP server : Enter IP address of Primary SIP server

-Secondary SIP Server : Enter IP address of Secondary SIP server. The secondary server is activated when Primary SIP Server is not available

-Local Domain name : Enter local domain when it is required on server authentication

-Default setting is recommended for other field

### AddPac

#### www.addpac.com

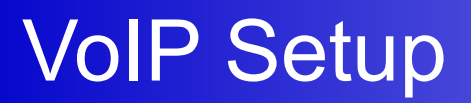

### 2. SIP Registration -1

| ystem 😑                           |   | SIP Re       | gistration          |             |          |               |     |          |
|-----------------------------------|---|--------------|---------------------|-------------|----------|---------------|-----|----------|
| Jetwork Setup<br>.anguage<br>PPTP | 1 | SIP Registra | ation Configuration |             |          |               |     |          |
| 115                               | 4 | Port         | E.164 Number 🥹      | User Name 🥹 | Password | DisplayName 😣 | Reg | HuntStop |
| asic 🗢                            |   | S0P2         |                     |             |          |               |     |          |
| Protocol<br>Server SIP            |   | S0P3         |                     |             |          |               |     |          |

① SIP Registration Configuration

-E.164 Number : Enter SIP authentication number

-User Name : Enter authentication ID

-Password : Enter authentication Password .

-Display Name : Use it when virtual number

-Reg : Checking this field is required to get authentication from SIP Server

-Hunt Stop : Forward call to other party when port is unavailable. It is recommended to use it.

### **VoIP** Setup

#### 2. SIP Registration -2 (Example)

| Smart Web Manager                                                                                                    |                                                                        | άl)         | 12.2       |                 |       |            | 🍳 🖸 븕 ᄅ                                                                                                    |   | AddPac Technology<br>Model : GS1002_G2                                                                                  |
|----------------------------------------------------------------------------------------------------|------------------------------------------------------------------------|-------------|------------|-----------------|-------|------------|----------------------------------------------------------------------------------------------------|---|----------------------------------------------------------------------------------------------------|
| System •<br>• Network Setup •<br>• Language<br>• PPTP                                                                     | SIP Registration                                                       |             |            |                 |       |            | AddPac Technology<br>Model : GS1002_G2<br>H/W Version : 2.0                                                                                             |   | S/W Version : 2.0<br>S/W Version : 8.00g<br>Smart Web Version : 0.4<br>Smart Web Build : Apr 13 2010<br>Voice Interface |
| NTP Basic      Protocol      Server SIP                                                                                   | Port@         E.164 Number@           S0P2         8888           S0P3 | User Name 🕑 | Password 🕑 | DisplayName (9) | Reg 🥹 | HuntStop ) | S/W Version : 8.00g<br>Smart Web Version : 0.4<br>Smart Web Build : Apr 13 2010<br>Voice Interface<br>G(2)S(2)<br>Protocol : SIP<br>Status : Registered | _ | G(2)S(2)<br>Protocol : SIP<br>Status : Registered<br>CurrentCalls: 0 Call                                               |
| SIP Registration     FXS Extension     GSM Extension     DTMF/CODEC     VolP Dial Plan     GSM Dial Plan     Static Route | Apply Click                                                            | 2           |            |                 |       |            | CurrentCalls: 0 Call<br>Network : Static 172.17.109.1<br>Mac Address: 0002.a400.0000<br>Unread Message:<br>P0:0(0)<br>P0:1(0)                           |   | Mac Address: 0002.a400.0000<br>Unread Message:<br>P0:0(0)<br>P0:1(0)                                                    |

1 Please click the apply button after enter information of SIP Registration

- You may check status of registration with reload web page using F5 key

### AddPac

Information

### **VoIP** Setup

### 3. DTMF/CODEC

| System           | •          | DTMF/CODEC      |                                                      |  |
|------------------|------------|-----------------|------------------------------------------------------|--|
| Network Setup    |            |                 | ·                                                    |  |
| Language<br>PPTP |            |                 | Preference 1 None                                    |  |
| NTP              |            |                 | Preference 2 None                                    |  |
|                  | <u></u> Ог |                 | Preference 3 None                                    |  |
| Basic            | •          | Voice CODEC     | Preference 4 None                                    |  |
| Protocol         |            |                 | Preference 5 None                                    |  |
| Server SIP       | 1          |                 | Preference 6 None                                    |  |
| SIP Registration |            |                 |                                                      |  |
| CSM Extension    |            |                 | C DTMF relay by In-band voice                        |  |
| DTME/CODEC       | <u> </u>   | DTMF Relay mode | C DTMF relay by RTP payload defined by RFC 2833      |  |
| VolP Dial Plan   |            |                 | <ul> <li>DTMF relay by Out-of-band signal</li> </ul> |  |
| COM Dial Plan    |            |                 | O DTMF relay by Cisco out-of-band signal             |  |

①Video Codec -Select voice codec to be used

② DTMF Relay modeSelect DTMF relay mode.(Default : Out-of-band Signal)

\* Please press the apply button to save

g711alaw : G711 a-law Codec Type(64 kbps) g711ulaw : G711 u-law Codec Type(64 kbps) g7231r53 : G723.1 Codec Type(5.3 kbps) g7231r63 : G723.1 Codec Type(6.3 kbps) g726r16 : G726 ADPCM Type(16 kbps) g726r32 : G726 ADPCM Type(32 kbps) g729 : G729 Codec Type(8 kbps) None

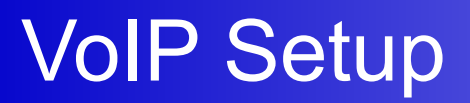

#### 4. VoIP Dial Plan -1

| tem 😑                                | VolP Dial         | Plan / Prefix      |                              |                 |         |
|--------------------------------------|-------------------|--------------------|------------------------------|-----------------|---------|
| twork Setup<br>nguage<br>TP<br>P     | 1<br>Plan Table 9 |                    |                              |                 |         |
| े.<br>                               | Index             | Digits to Insert 🎱 | Number of Digits to Delete 🧕 | Digit Pattern 🥹 | Control |
| sic 😑                                |                   |                    |                              |                 | Delete  |
| otocol<br>rver SIP<br>? Registration | 0 -               |                    |                              |                 | Add     |
| S Extension<br>SM Extension          | 2 Prefix Table®   |                    |                              |                 |         |
| IP Dial Plan                         | Index             |                    | Prefix                       | PlanIndex       | Control |
| M Dial Plan                          |                   |                    |                              |                 | 1       |

- 1 Plan Table
  - Digits to Insert : Number you want to enter
  - Number of Digit to Delete : Number of digit to delete
  - Digit Pattern : Number to apply for conversion
- 2 Prefix Table
  - Prefix : Number to make VoIP call
  - Plan Index : Make the same number with Plan table

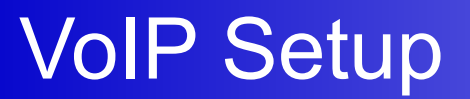

#### 4. VoIP Dial Plan -2 (Ex)

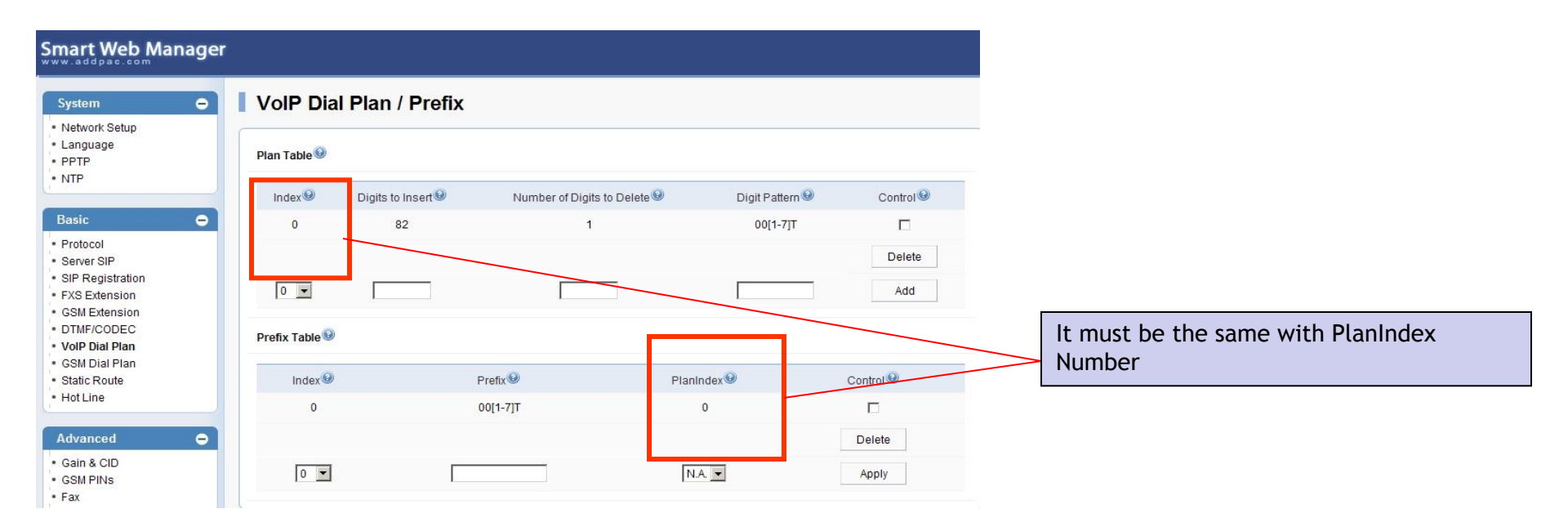

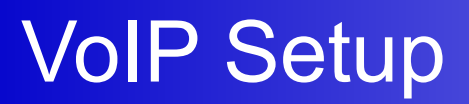

#### 5. Static Route -1

| Smart Web Manage                                                                                                    | er j                                                                                                    |
|----------------------------------------------------------------------------------------------------|----------------------------------------------------------------------------------------------------|
| System C<br>• Network Setup<br>• Language<br>• PPTP<br>• NTP                                                                                                    | Set Remote Site Call(5-digit number is set to begin *2->*2)                                                                      |
| Basic     C       • Protocol     server SIP       • SIP Registration     FXS Extension       • FXS Extension     OSM Extension       • DTMF/CODEC     VOIP Dial Plan       • GSM Dial Plan     Static Route       • Hot Line | No     Remote Site IP      Prefix      Insert Digit     Delete Digit     Name of Remote Site     Answer Addr     Control       * |

① Static Route : : User can forward call to other party after enter IP address of them. It can be done without SIP Server or other system

-Remote Site IP : Enter IP address of other party device

-Prefix : Enter number of other party

-Insert Digit : Enter number of digit to add

-Delete Digit : Enter number of digit to delete

-Name of Remote Site : Enter name of other party'

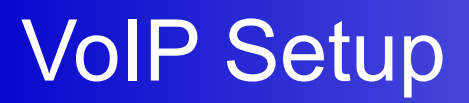

#### 5. Static Route -2 (Ex)

| Smart Web Manager                   |      |                         |                      |                |              |                       |             |         |
|-------------------------------------|------|-------------------------|----------------------|----------------|--------------|-----------------------|-------------|---------|
| System                              | e Is | tatic Route             |                      |                |              |                       |             |         |
| Network Setup     Language     PPTP | Set  | Remote Site Call(5-digi | t number is set to I | begin *2->*2)  |              |                       |             |         |
| • NIP                               | No   | Remote Site IP 🥹        | Prefix               | Insert Digit 🥹 | Delete Digit | Name of Remote Site 🥹 | Answer Addr | Control |
| Basic                               | e o  | 172.17.110.85           | 025683848            | 82             | 2            | AddPac                |             |         |
| Server SIP                          |      |                         |                      |                |              |                       |             | Delete  |
| SIP Registration<br>FXS Extension   | *    |                         | [                    |                |              |                       | M           | Apply   |
| GSM Extension<br>DTMF/CODEC         |      |                         | A                    |                |              |                       | Click       | $\leq$  |
| VolP Dial Plan                      |      |                         |                      |                |              |                       | TW          | l l     |
| GSM Dial Plan<br>Static Route       |      |                         |                      |                |              |                       | •           |         |
| Hot Line                            |      |                         |                      |                |              |                       |             |         |

\* Please press the apply button to save

### **Callback Service**

- 1. WEB Callback Service
- 2. GSM Callback Service

### **Callback Service**

#### 1. WEB Callback Service

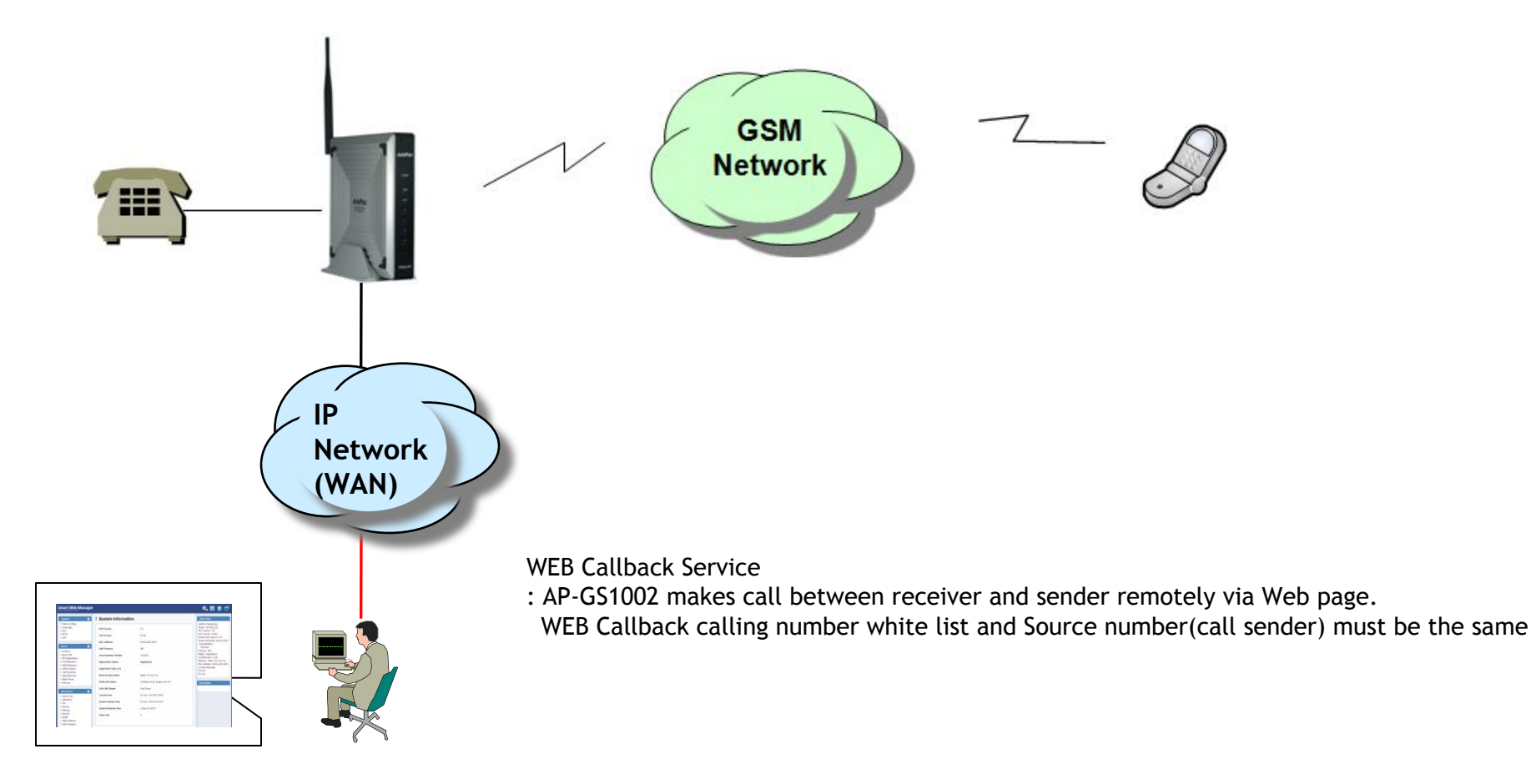

### **Callback Service**

#### 1. GSM Callback Service

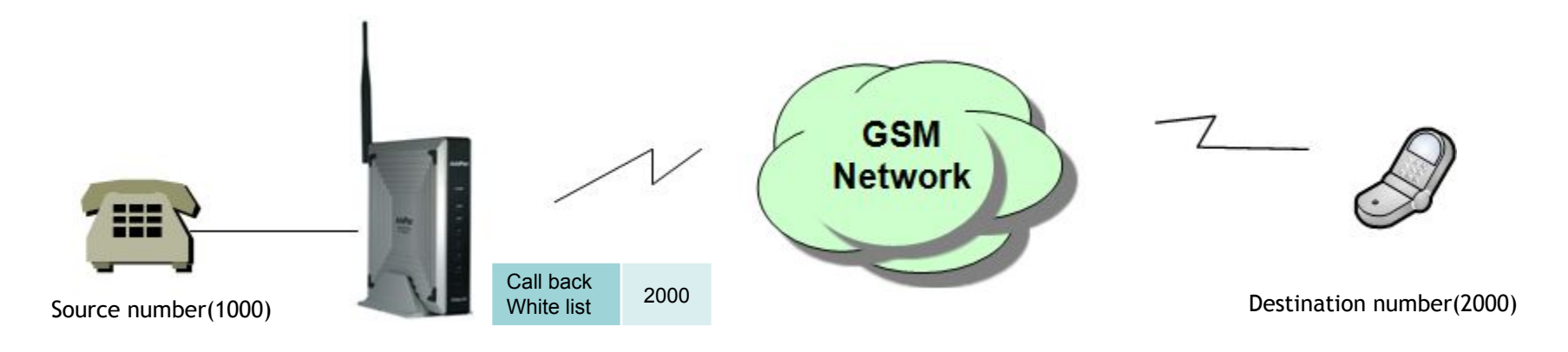

**GSM Callback Service** 

: The mobile user listed on the Callback white list can receive call back after disconnect the call by AP-GS1002

### Callback Service > WEB Callback

### 1. WEB Callback Service -1

| dvanced 😑        | GSM WE         | B Callback            |                  |         |
|------------------|----------------|-----------------------|------------------|---------|
| Gain<br>GSM PINs | Calling Number | r Whitelist 😡         |                  |         |
| Fax              | in             | dex \varTheta         | DiaPattern 😣     | Control |
| Service          | _              |                       |                  | Delete  |
| Filtering        |                | • •                   |                  | Add     |
| Security<br>SNMP | WEB Callback   | 2                     |                  |         |
| WEB Callback     |                | Destination Numbers 😣 | Source Numbers 😣 | Control |
| GSM Callback     |                |                       |                  | Apply   |

① Calling Number White List : Enter number of WEB Callback user

- Index : Sequential Index number. Entering the existed number updates the same field.
- DialPattern : Enter number to register to use WEB Callback Service

#### 2 WEB Callback :

- Destination Number : Enter number to receive call
- Source Number : Enter number of call maker. It must be the same as Dialpattern number
- Apply : Connect call between sender and receiver. Waiting tone is heard until call connected

#### $\ensuremath{\overset{\scriptstyle\frown}{\times}}$ You must need CID Enable to use Callback service.

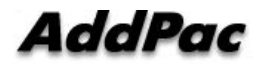

### Callback Service > WEB Callback

#### 1. WEB Callback Service -2 (Ex)

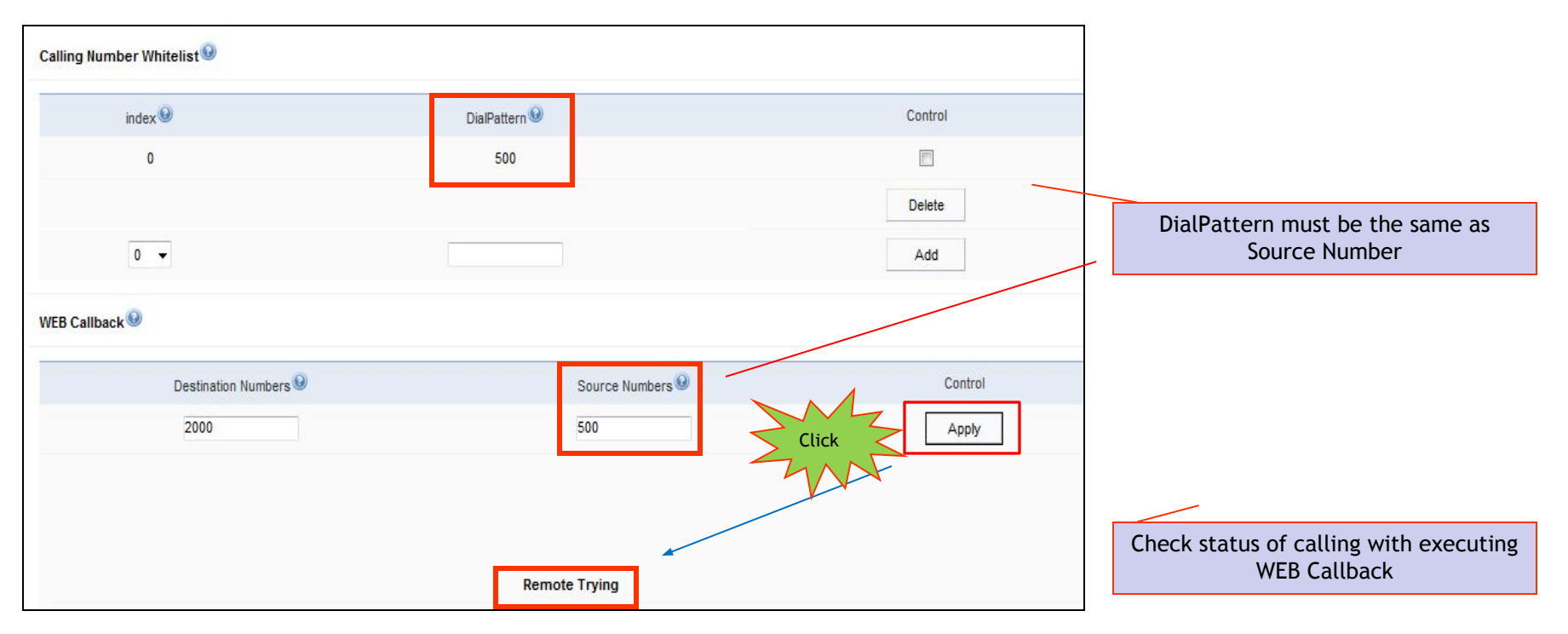

### Callback Service > GSM Callback

#### 1. GSM Callback Service -1

| Gain                 | ① C | alling Number Whitelist 🎯 |       |               |                       |
|----------------------|-----|---------------------------|-------|---------------|-----------------------|
| GSM PINs             |     | Group                     | Index | DialPattern 😟 | Control               |
| Fax                  |     |                           |       |               | Delete                |
| Service              |     | 3 👻                       | 0 🗸   |               | Add                   |
| Filtering            |     |                           |       |               |                       |
| Security             | c   | allback                   |       |               |                       |
|                      |     | 0                         |       | M. Number     | Mahallari int Conus 🚱 |
| SNMP                 |     | GSM Port                  |       | my Number     | whiteList Group       |
| SNMP<br>WEB Callback |     | GSM Port 9                |       | my Number 🥪   | N.A.                  |

① Calling Number White List : Enter number to use GSM Callback

- Group : Enter Group Number (default : 3)
- Index : Sequential Index number. Entering the existed number updates the same field.
- DialPattern : Enter mobile phone number to use callback service

#### 2 Callback :

- White List Group : Enter group number of port to be used

### Callback Service > GSM Callback

### 1. GSM Callback Service -1 (Ex)

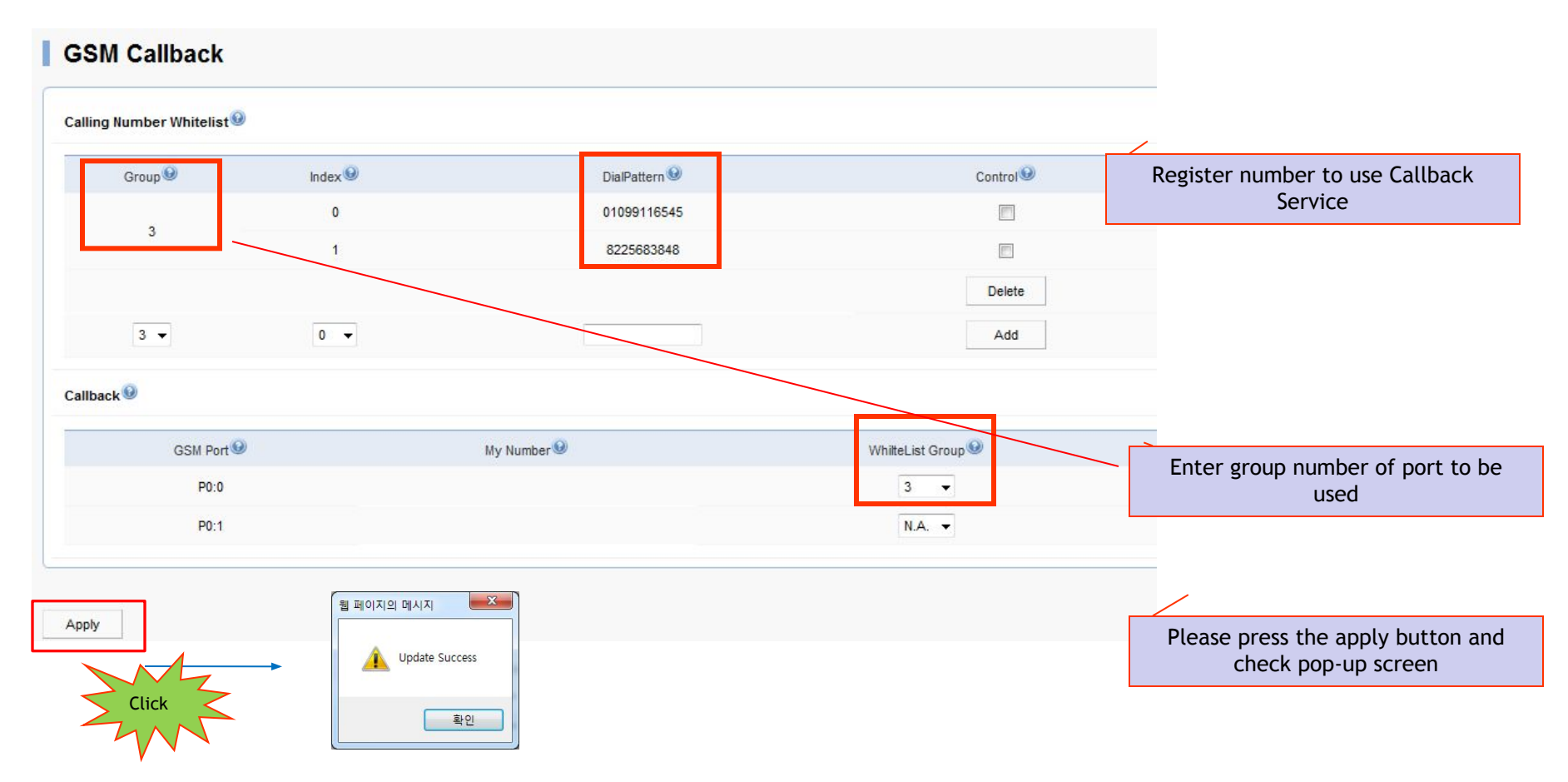

#### 1. LCR(Least Cost Routing)

Black List & White List : The function to reject and to accept calling for specific number

GSM LCR Time Interval : The function to allow user to make call on GSM networks at specific time

GSM LCR Time Tariff : The function to check the available time and used time. Set Restore Call limit

GSM LCR Simulator : The function to test call function to virtual number via WEB GUI

#### 1. Black List / White List-1

|                                | G     | SM LCR / Black List & | White List    |         |
|--------------------------------|-------|-----------------------|---------------|---------|
| LCR C                          |       | :kList9               |               |         |
| Black & White List             |       | Index                 | DialPattern 🥹 | Control |
| Time Interval     Tariff Group |       |                       |               | Delete  |
| LCR Test                       |       | 0 🗸                   |               | Add     |
|                                | 2 Whi | iteList               |               |         |
|                                |       | Index                 | DialPattern 🥹 | Control |
|                                |       |                       |               | Delete  |
|                                |       | 0 -                   |               | Apply   |
|                                | 0     |                       |               |         |

- ① Black List : Reject call from specific number
  - Index : Sequential Index number. Entering the existed number updates the same field.
  - DialPattern : Set number to reject

2 White List : Allow call from specific number

- Index : Sequential Index number. Entering the existed number updates the same field.
- DialPattern : Set number to allow

1. Black List / White List-1 (Ex)

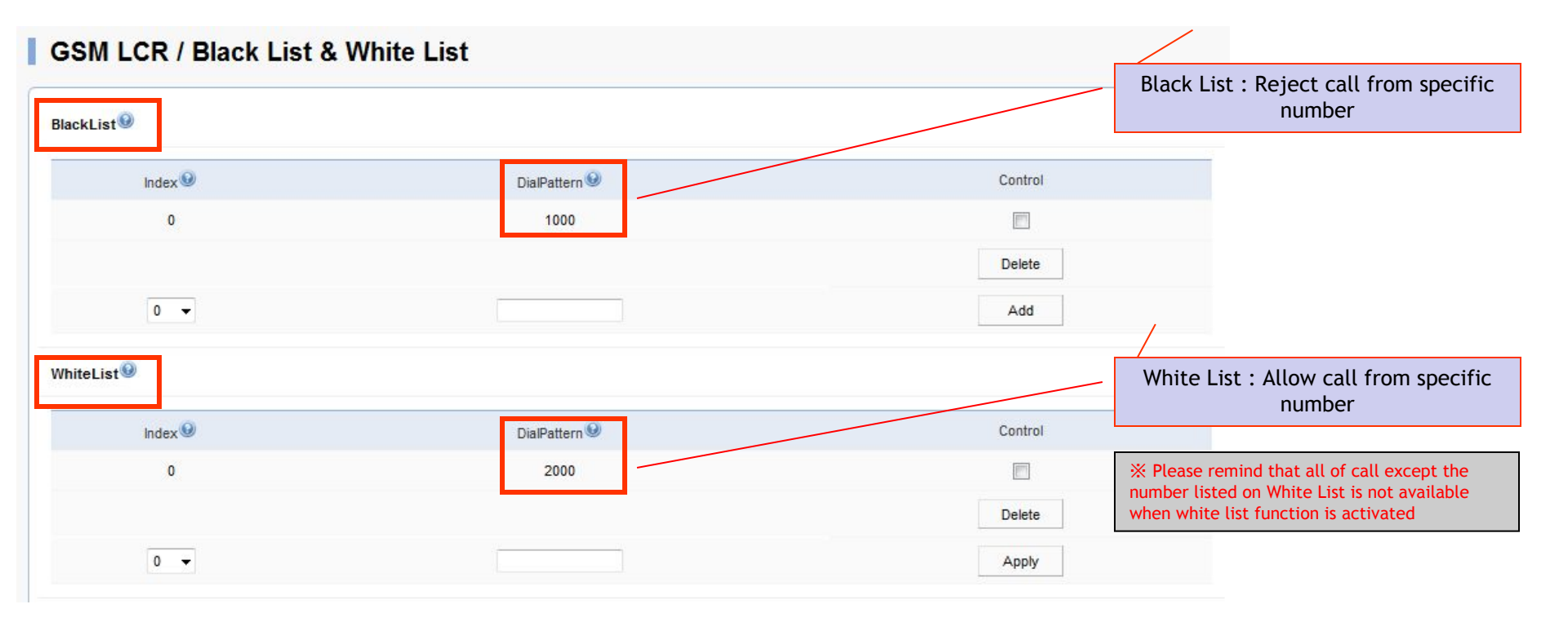

#### 1. Time Interval-1

| LCR 🗢              | 1 | GSM LCR / T    | Time Interval Group |                    |                |         |
|--------------------|---|----------------|---------------------|--------------------|----------------|---------|
| Black & White List | 1 | TimeInterval 😟 | Davs 9              | StartTime(hh:mm) 9 | EndTime(hh:mm) | Control |
| LCR Test           |   | Croup C        | Duys -              | Sarrino(m.nn) -    | Line (m.inn)   | Delete  |
|                    |   | 0 🗸            | weekend 👻           | 0 - 0 -            | 0 • 0 •        | Add     |

① Time Interval : Set date and time to use LCR

- Group : Set Time Group (Default : 0)
- Days : Set day to apply LCR

(weekdays / weekend / Monday / Tuesday / Wednesday / Thursday / Friday / Saturday / Sunday)

- Start Time : Set time to start (hh:mm)
- End Time : Set time to end (hh:mm)

#### 1. Time Interval-2(Ex)

| SM LCR / T | ïme Interval Group |                  |                |         | Description<br>Group 0 : Available time is Monday to<br>Friday, 9AM to 6PM |
|------------|--------------------|------------------|----------------|---------|----------------------------------------------------------------------------|
| Group      | Days               | StartTime(hh:mm) | EndTime(hh:mm) | Control |                                                                            |
| 0          | Weekdays           | 09:00            | 18:00          |         |                                                                            |
| 1          | SUN                | 10:00            | 13:00          | <b></b> |                                                                            |
| 1          | SAT                | 10:00            | 13:00          | [17]    |                                                                            |
|            |                    |                  |                | Delete  | Description                                                                |
| 0 🗸        | weekend 👻          | 0 🗸 0 👻          | 0 • 0 •        | Add     | Group 1 : Available time is Saturday and<br>Sunday, 10AM to 1PM            |

### 1. Tariff Group-1

| Time Interval | _ | -          |                | Restore | Call Limit | Accou      | ting Period | Free       | Quota     |         |
|---------------|---|------------|----------------|---------|------------|------------|-------------|------------|-----------|---------|
| Tariff Group  |   | Group      | Time Group 🧐 👘 | Туре 🥹  | RestoreDay | First(sec) | Others(sec) | Voice(min) | SMS(E.A.) | Control |
| LCR Test      |   |            |                |         |            |            |             |            |           | Delete  |
|               |   | 0 🗸        | 0 🗸            | daily - | 1 🔻        |            |             |            |           | Add     |
|               | 2 | TariffPort |                |         |            |            |             |            |           |         |
|               |   |            | Port           |         |            |            | Tariff      | Group      |           |         |
|               |   |            | P0:0           |         |            |            | N           | A. 🔻       |           |         |
|               |   |            | P0:1           |         |            |            | N           | A. 👻       |           |         |
|               |   |            | P0:2           |         |            |            | N           | A. 👻       |           |         |
|               |   |            | P0:3           |         |            |            | N           | A. 🔻       |           |         |

- 1 Tariff Group : Set Time Group and toll-free limitaion
  - Group : Generate group
  - Time Group : Select group generated at Time Interval
  - Restore Call Limit : Set point to restore set limitation
  - Accounting Period : Tim period to charge (sec)
  - Free Quota : Set toll-free time (min)
- 2 Tariff Port : Apply information on Tariff Group to specific port

### 1. Tariff Group-2 (Ex)

| iff Group 🧐 |                |         |              |            |             |            |           | - Restore Day : Set date<br>Accounting Period |
|-------------|----------------|---------|--------------|------------|-------------|------------|-----------|-----------------------------------------------|
| -           |                | Restore | Call Limit   | Accou      | ting Period | Free       | Quota     | - First : Initial period to charge            |
| roup 🧐      | Time Group 🧐 📑 | Туре 😡  | RestoreDay 😣 | First(sec) | Others(sec) | Voice(min) | SMS(E.A.) | the initial period                            |
| 0           | 0              | monthly | 1            | 30         | 10          | 300        | 100       | Free Quota<br>- Voice : Toll-free call time   |
| 0 -         | 0 -            | daily 👻 | 1.           |            |             |            |           | Add                                           |
| iffPort 🧐   |                |         |              |            |             |            |           |                                               |
|             | Port           |         |              |            | Tariff      | Group      |           | Tariff Group : Set group to port              |
|             | P0:0           |         |              |            | 0           | •          |           |                                               |
|             | P0:1           |         |              |            | N           | A. 🔻       |           |                                               |

#### 1. LCR Test -1

| Caller:          |                  |
|------------------|------------------|
| Called Number: 🥹 | Start            |
|                  |                  |
|                  |                  |
|                  |                  |
|                  | Called Number: 9 |

① LCR Test : The function to make call to virtual number for testing

- Caller : Enter number of sender
- Called Number : Enter number of receiver
- GSM Networks status can be monitored to make virtual call

| ∟⊼)<br>LCR Test⊛                                                                                                    |                                                                                                    |                                  |
|----------------------------------------------------------------------------------------------------|----------------------------------------------------------------------------------------------------|----------------------------------|
| Caller:                                                                                                    | 1000                                                                                                    | Problem can be monitored to make |
| Called Number: 🥹                                                                                                    | 2000                                                                                                    | virtual call                     |
| <ul> <li>2 &gt; LCR :== GSM LCR(i</li> <li>3 &gt; LCR :== ordinate and the second second se</li></ul> | Least Cost Route) Simulator Start == 1000(GSM) -> dst digits : 2000(GSM) iccess After Sorted <0> id(4584) dest(T) prefer(0) selected(1) id(4584) dest(T) de by Time Interval Restriction |                                  |

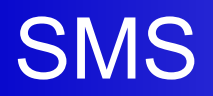

#### 1. SMS -1

| ſ               | GSM SMS | / InBox  |          |                          |           |
|-----------------|---------|----------|----------|--------------------------|-----------|
|                 |         |          |          | number of messages are 0 | P0:0 - OK |
| SMS 🗢           | Index   | Sender   | Received | Message                  | Select    |
| SMS Inbox       |         |          | < >      |                          | Delete    |
| SMS SentBox     | 1       |          |          |                          |           |
| SMS New Message |         |          | 받은 메시    | 지들이 저장됩니다.               |           |
| SMS Failed Box  |         |          |          |                          |           |
|                 |         |          |          |                          |           |
| 0               |         | Cont Day |          |                          |           |
| <u>ب</u>        | GSM SMS | Sent Box |          |                          |           |
|                 |         |          |          | number of messages are 0 | P0:0 V OK |
|                 | Index   | Sender   | Received | Message                  | Select    |
|                 |         |          | < >      |                          | Delete    |
|                 |         |          |          |                          |           |
|                 |         |          | 보낸 메시    | 니지들이 저장됩니다.              |           |

% The number of message can be stored in InBox, Sent Box and Fail Box is 17

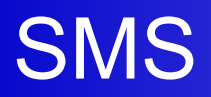

### 1. SMS -2

| SMS O                              | Phone Number<br>Message<br>Port      |   |
|------------------------------------|--------------------------------------|---|
| SMS Inbox     SMS SentBox          | Send 메시지를 보낼 수 있습니다.                 |   |
| SMS New Message     SMS Failed Box |                                      |   |
| 2                                  | GSM SMS / Failed Box                 | ] |
|                                    | Index Sender Received Message Select |   |
|                                    | < > Delete                           |   |
|                                    | 실패한 메시지들이 저장됩니다.                     |   |

**%** SMS Support Language : Korean, English, Russian, Spanish and Portuguese

- 1. NTP
- 2. Gain & CID
- 3. GSM Pins
- 4. GSM Band
- 5. BTS
- 6. FAX
- 7. Service
- 8. Filtering
- 9. Security

#### 1. NTP

| System                            | • | NTP        |                    |                                |
|-----------------------------------|---|------------|--------------------|--------------------------------|
| <ul> <li>Network Setup</li> </ul> |   |            | C Enable • Disable |                                |
| <ul> <li>Language</li> </ul>      |   |            | Primary Server     | (Domain Name or IP Address)    |
| • PPTP                            |   | NTP        | Secondary Server   | (Domain Name or IP Address)    |
| • NTP                             |   |            | Interval           | 1~72 hours)                    |
|                                   |   |            | Hours Offset       | (-23~23 hours) : (0~60 minute) |
|                                   |   |            | 12                 |                                |
|                                   |   | Apply Clic |                    |                                |
|                                   |   | - 7        |                    |                                |

1 NTP : Input information of NTP Server

- Click the apply button for NTP activation
- Primary Server : Input IP or domain name of NTP Server
- Interval : Interval to request and receive data from NTP server
- \* Please click the apply button after set up

#### -18 2. Gain & CID -17 -16 -15 -14 -13 1 Gain & CID. -12 Advanced 0 -11 Gain & CID -10 Gain -9 GSM PINs InputGain OutputGain Caller ID Port Port Type -8 Fax 0 💌 P0:0 GSM 0 --7 Service -6 0 -0 -P0:1 GSM -5 Filtering 0 -0 -• P0:2 FXS -4 Security 0 -0 -2 P0:3 FXS -3 WEB Callback -2 GSM Callback -1 Click Apply 0 1 2 (1) Gain & CID : Adjustment output voice level of each port(GSM, FXS) 3 (You may reduce the level when echo and noise occured) 4 5 In addition, call number can be detected by Caller-ID 6 - Input Gain : Please adjust input gain when sending call is too loud or too low 7

- Output Gain : Please adjust output gain when receiving call is too loud or too low
- Caller-ID : It is a function to display number of callers

\* Please click the apply button after set up

### AddPac

8

q

### 3. GSM PINs

| Gain & CID<br>GSM PINs | PINs |                  |  |
|------------------------|------|------------------|--|
| Fax                    | Port | PIN for SIM card |  |
| Service                | 80.0 |                  |  |
| Filtering              | F0.0 |                  |  |
| Security               | P0:1 |                  |  |
| WEB Callback           |      |                  |  |
| GSM Callback           |      |                  |  |

#### 4. GSM Band

| miscenarieous 🚽                   |        |                                                  |
|-----------------------------------|--------|--------------------------------------------------|
| Call Status                       | Port   | Band Selction Mode                               |
| System Status                     | P0:0   | Auto                                             |
| <ul> <li>GSM Status</li> </ul>    | P0:1   | Auto                                             |
| <ul> <li>Call Log</li> </ul>      | P0:0 👻 | Auto                                             |
| System Log                        |        | Auto                                             |
| Ping                              | Apply  | GSM 900Mhz+DCS 1800Mhz<br>GSM 900Mhz+PCS 1900Mhz |
| GSM Band                          |        | GSM 850Mhz+DCS 1800Mhz<br>GSM 850Mhz+PCS 1900Mhz |
| <ul> <li>BTS Selection</li> </ul> |        |                                                  |
| GSM BTS Info                      |        |                                                  |

GSM Band Selection : Setting for bandwidth of GSM Networks

- Auto (Default)
- 900Mhz + DCS 1800Mhz
- 900Mhz + PCS 1900Mhz
- 850Mhz + DCS 1800Mhz
- 850Mhz + PCS 1900Mhz

#### 5. BTS(Base Terminal Station) -1

| Call Status   | Port   | BTS Selction Mode | BCCH | RSSI & Timer     |
|---------------|--------|-------------------|------|------------------|
| System Status | P0:0   | Auto              | N.A. | N.A.             |
| GSM Status    | P0:1   | Auto              | N.A. | N.A.             |
| System Log    | P0:0 - | Auto 💌            |      | -10 dB 👻 0 sec 👻 |
| Ping          | Apply  | BCCH              |      |                  |
| GSM Band      |        | RSSI              |      |                  |

BTS Control : Setting for selection method of BTS cell

- Auto (Default) : The most highest power cell will be selected
- BCCH : Choose specific cell by entering BCCH value manually
- RSSI : Choose cell which has specific RSSI level
  - Cell will be selected in accordance with set interval

#### 5. BTS(Base Terminal Station) -2

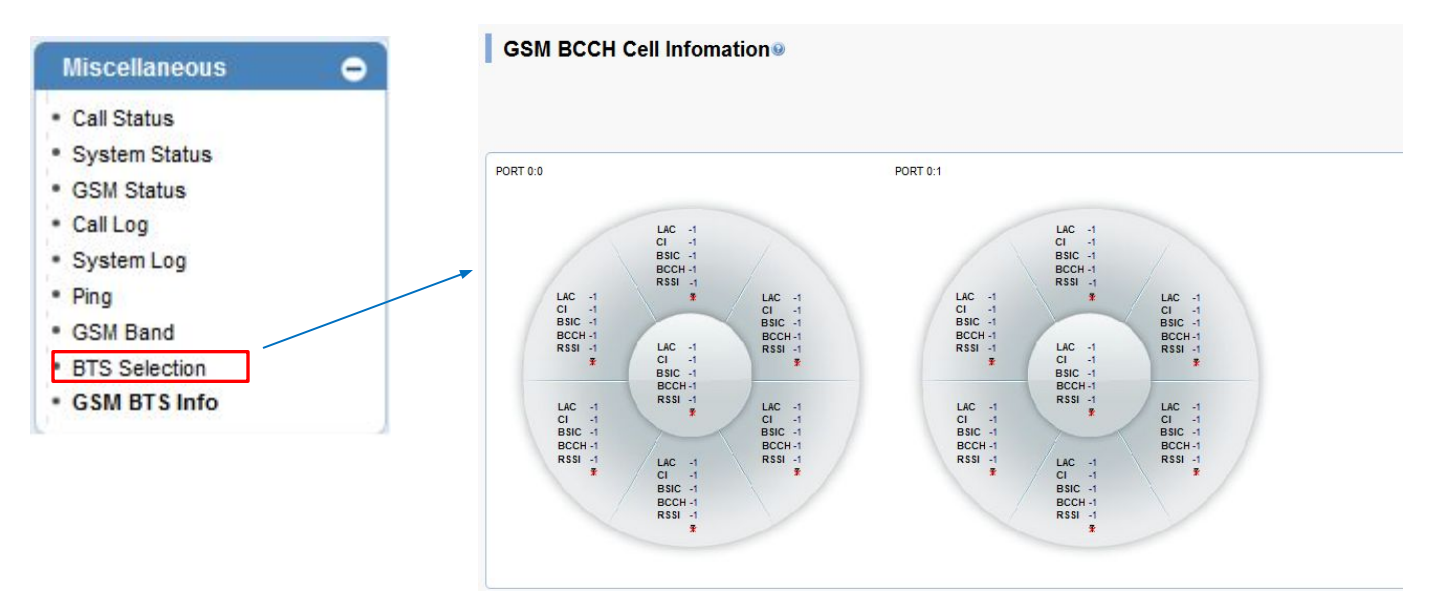

**BTS Cell Information** 

: The information of serve cell and neighbor cell can be shown

### AddPac

www.addpac.com

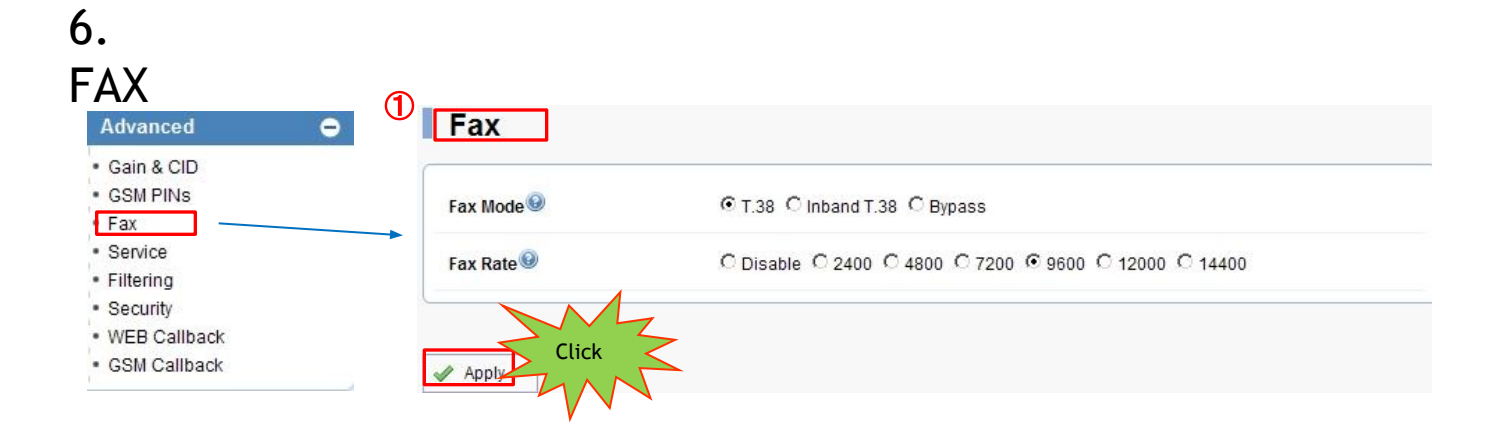

① Fax : Setting the property of FAX mode

- Fax Mode :
  - T.38 : FAX signal is being sent by T.38 packet with new session opening. In case of using T.38, FAX Rate is needed to be set
  - Bypass : FAX signal is being sent by RTP. FAX Rate setting is not required
- Fax Rate : Setting FAX transmit rate. Default is 9600bps and the range is from 2400bps to 14400bps

\* Please click the apply button after set up

#### 7. Service

| Advanced                      | Service        |                  |                                                                                                    |
|-------------------------------|----------------|------------------|----------------------------------------------------------------------------------------------------|
| • Gain & CID                  |                | 🔽 Enable Telnet  | Server Port 23 (default 23, 1-65535)                                                                               |
| GSM PINs     Eav              | Application    | Enable HTTP      | Server Port 80 (default 80, 1-65535)                                                                               |
| Service     Filtering         | Services 🐨     | Enable FTP       | Control Port         21         (default 21, 1-65535)           Data Port         20         (default 20, 1-65535) |
| Security                      | Timer          | Inter Digit Time | 3 sec (default 3, 1-600)                                                                                           |
| WEB Callback     CSM Callback |                | Transfer         | C Hook-Flash      Not-assigned                                                                                     |
| - GSWI Caliback               | Call Service   | Hold             | C Hook-Flash  • Not-assigned                                                                                       |
|                               | SIP Transfer 🥹 | Mode             | € blind C Attended                                                                                                 |
|                               | Apply          | Click            |                                                                                                    |

1 Service : Set extra features

- Application Services : The port setting for each Telnet , HTTP, FTP
- Timer : Adjust digit time for phone connected to AP-GS1002
  - Set time limitation between Digit and Digit
- Call Service : Call-Transfer Set Activation and Call-Hold function

(Hook-Flash - Activate , Not-assigned - Inactivate)

- Transfer Mode : AP-GS1002 supports blind mode and attended mode. To use this function, call transfer mode must be activated.

\* Please click the apply button after set up

#### 8. Filtering

| Advanced 🗢                   | Filter                         |                          |                |
|------------------------------|--------------------------------|--------------------------|----------------|
| Gain & CID<br>GSM PINs       | FTP Filter                     |                          |                |
| Fax<br>Service<br>Filtering  | Network Addr                   | Network Mask             | Control Click  |
| VEB Callback<br>GSM Callback | Network Addr<br>172.17.109.109 | Network Mask 255.255.0.0 | Control Delete |
|                              | Telnet Filter                  |                          | Add            |
|                              | Network Addr                   | Network Mask             | Add            |

① Filter : Setting IP address authorized by administrator for connection

- FTP Filter : The only device with the IP address authorized by administrator can access FTP connection
- HTTP Filter : The only device with the IP address authorized by administrator can access WEB connection
- Telnet Filter : The only device with the IP address authorized by administrator can access Telnet connection

\* Please click the apply button after set up

#### 9. Security

| GSM PINS<br>Fax      | IP Filtering 9                 | C Enable © Disable |
|----------------------|--------------------------------|--------------------|
| Service<br>Filtering | WarDialing Filtering           | C Enable © Disable |
| WEB Callback         | Allow Digit Length(IP to PSTN) | Min Max            |
| GSM Caliback         | SIP Shutdown                   | C Enable © Disable |

- 1 Security : Set security to block unauthorized call
- IP Filtering : The only call made from the device with IP address listed on AP-GS1002 is available to make call
- War Dialing Filtering : The only receiving call listed on dial plan is available to make call
- Allow digit Length(IP to PSTN) : The only receiving call within range of set number is available to make call
- SIP Shutdown : Set using SIP Signaling. It must be enabled with SIP communication

#### \* Please click the apply button after set up

- 1. Call Status
- 2. System Status
- 3. GSM Status
- 4. Call Log / System Log
- 5. Ping

### 1. Call Status

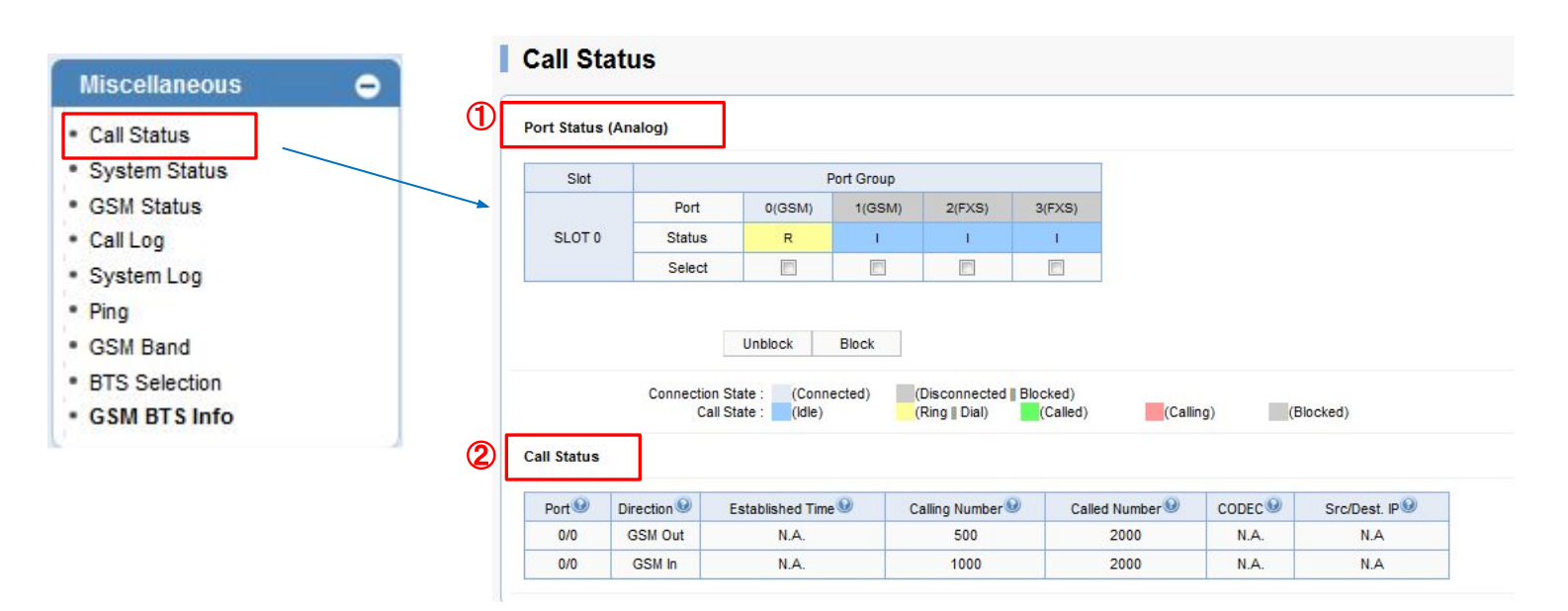

Call Status : The status of AP-GS1002 port and call can be monitored in real-time

- ① Port Status : Monitoring AP-GS1002 port
- (2) Call Status : Monitoring call status

#### 2. System Status

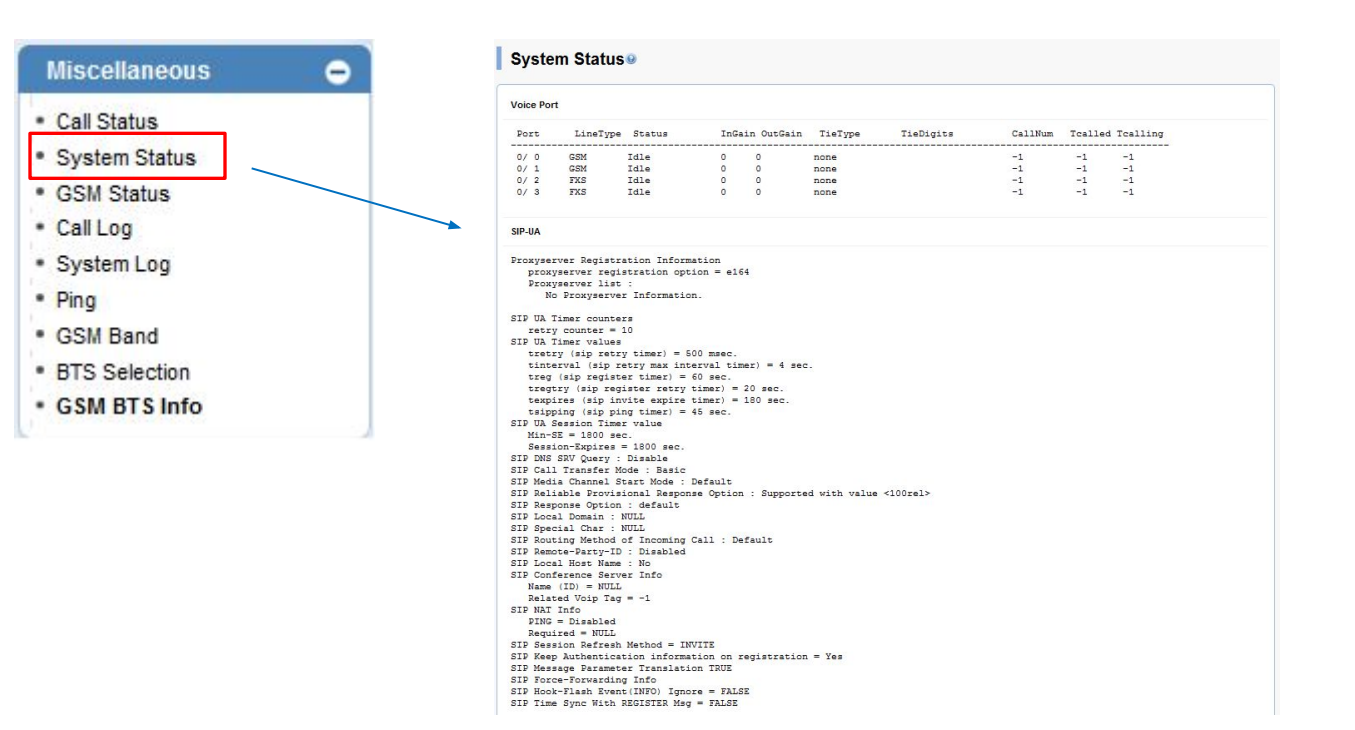

System Status : The system status of AP-GS1002 can be monitored

#### 3. GSM Status

| Miscellaneous                     | • |            |                                    |                 |                 |                   |               |
|-----------------------------------|---|------------|------------------------------------|-----------------|-----------------|-------------------|---------------|
| <ul> <li>Call Status</li> </ul>   |   |            |                                    |                 |                 |                   |               |
| <ul> <li>System Status</li> </ul> |   |            |                                    |                 |                 |                   |               |
| GSM Status                        |   | GSM S      | tatus                              |                 |                 |                   |               |
| <ul> <li>Call Log</li> </ul>      |   |            |                                    |                 |                 |                   |               |
| <ul> <li>System Log</li> </ul>    |   | GSM Port S | tatus & Information <sup>(9)</sup> |                 |                 |                   |               |
| • Ping                            |   |            | 0                                  | Device II       | fomration       | Accouting (Use    | d/Quota/Free) |
| GSM Band                          |   | Роп        | My Phone Number 🧐                  | Register Status | Signal Strength | Voice Quota(secs) | SMS Quota(E   |
|                                   |   | P0:0       |                                    | UNREG           | 0dB             | 0/-1/-1           | 0/-1/-        |
| BIS Selection                     |   | P0:1       |                                    | REG             | 0dB             | 0 / -1 / -1       | 0/-1/-        |
| <ul> <li>GSM BTS Info</li> </ul>  |   |            |                                    |                 |                 |                   |               |

GSM Status : GSM Networks status, Usage can be monitored

#### 4. Call Log / System Log

| Miscellaneous -                                                                  | <b>7</b>                                                                                            |                                          |
|----------------------------------------------------------------------------------|----------------------------------------------------------------------------------------------------|------------------------------------------|
| Call Status                                                                      | CallNum EventTime Descript CallingFartyNum CalledFartyNum H                                         | RemoteInfo SetupTime Dur Reason          |
| System Status                                                                    | <pre>&lt; 2&gt; Apr 21 13:10:58 local 1000 2000 &lt; 1&gt; Apr 21 13:10:52 incomming 500 2000</pre> | : 0 Local:Manageme<br>: 0 Local:Manageme |
| GSM Status                                                                       | Coll Log . Monitoring all of coll history                                                           |                                          |
|                                                                                  |                                                                                                    |                                          |
| <ul> <li>Call Log</li> </ul>                                                     | Call Log : Monitoring all of Call history                                                           |                                          |
| Call Log     System Log                                                          | Call Log : Monitoring all of Call history<br><b>Call history will be clear with</b>                 | rebooting                                |
| Call Log     System Log     Ping                                                 | Call Log : Monitoring all of Call history<br><b>Call history will be clear with</b>                 | rebooting                                |
| Call Log     System Log     Ping     GSM Band                                    | Call Log : Monitoring all of Call history<br><b>Call history will be clear with</b>                 | rebooting                                |
| Call Log     System Log     Ping     GSM Band     BTS Selection                  | Call Log : Monitoring all of Call history                                                           | rebooting                                |
| Call Log     System Log     Ping     GSM Band     BTS Selection     GSM BTS Info | Call Log : Monitoring all of Call history<br><b>Call history will be clear with</b>                 | rebooting                                |
| Call Log<br>System Log<br>Ping<br>GSM Band<br>BTS Selection<br>GSM BTS Info      | System Log ©                                                                                        | rebooting                                |

System Log : Monitoring AP-GS1002 System log Default setting is off. System log can be monitored by telnet connection and entering CLI command is required (Please contact to AddPac technical support team for more detail)

#### 5. Ping

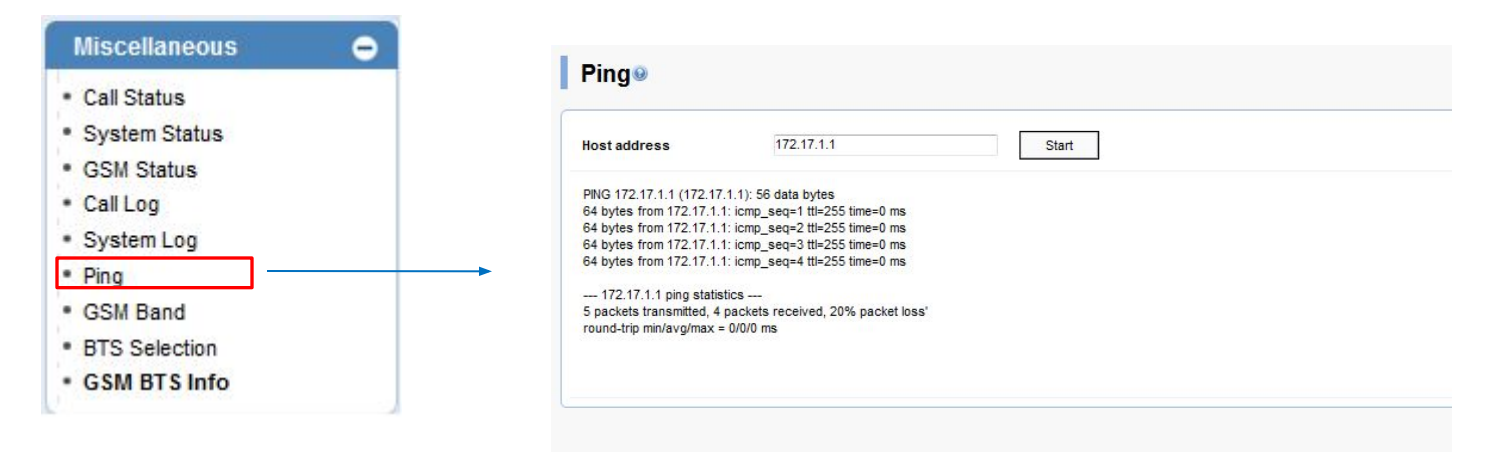

Ping : Network status can be checked by pinging

## Thank you